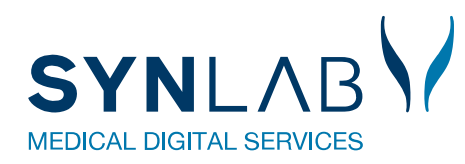

## Arbejdsgang til antistoftest med udskrift

| https://admincoronaprover.multimed.dsdn.dk                                                                                                    | Der logges ind på denne side med<br>de samme koder som til<br><u>https://blodprover.multimed.dsdn.dk/</u> |
|----------------------------------------------------------------------------------------------------|----------------------------------------------------------------------------------------------------|
| Søgning Steder Ankomst Prøvetagning -                                                                                                    | Vælg podeklinik under <b>Steder</b> , for at<br><b>Prøvetagning</b> bliver synlig i<br>overskrifterne.    |
| Prøvetagning - W<br>Udskriv<br>Prøvetag<br>Kontroller                                                                                                    | Klik på <b>Prøvetagning</b> og vælg<br><b>Udskriv.</b>                                                    |
| ¢pr Søg<br>□ Hent automatisk  ☑ Udskriv PTB  ☑ Samfundsspor  □ Sundhedsspor  □ Personalepodning  □ Samfund via lokal KMA                                                                                                    | Sæt flueben ved <b>Udskriv PTB &amp;</b><br><b>Samfundsspor.</b><br>Indscan nu cpr.nr. på borgeren.       |
| Provetog Antistoftest med blodprøve SARS-CoV-2-Ab, Epidemiologisk - Mő KUN toges of Testcenter Donmork • Statens Serum Institut 29-01-2021 Web/Reg test Lege                                                                                                    | Vælg <b>Prøvetag</b> på rekvisitionen som<br>skal udføres                                                 |
| Image: Control in the second second secon | Prøvetagning åbnes og<br>informationer vises og der vælges<br><b>Udskriv</b>                              |